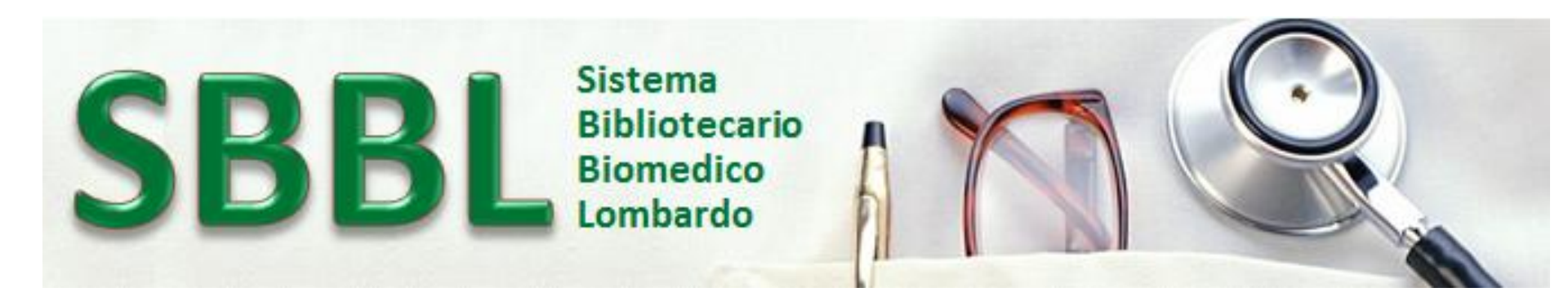

#### Il Sistema Bibliotecario Biomedico Lombardo – SBBL: consultazione del Catalogo collettivo e richiesta articoli

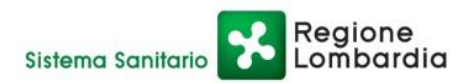

Sistema Bibliotecario Biomedico Lombardo Una biblioteca virtuale per la Sanità

Centro di Riferimento Regionale - CRR - Novembre 2017

La consultazione del Catalogo Collettivo-CC di SBBL è consentita anche a chi non sia utente del Sistema.

Contiene le schede catalografiche dei journal e degli ebook sino ad oggi inseriti direttamente dal Centro di Riferimento Regionale CRR o dagli enti del Sistema. La form di interrogazione è unica.

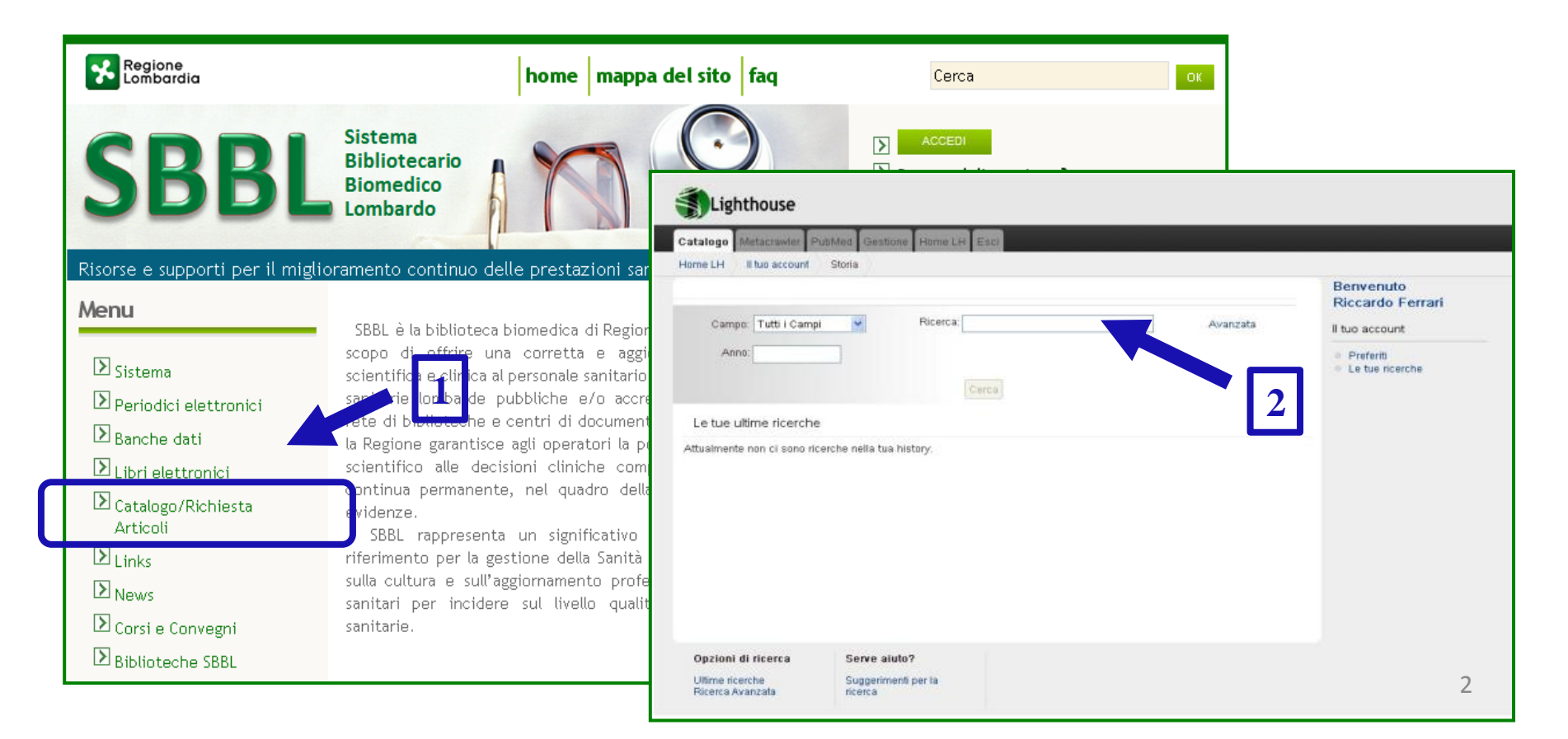

Questa form può essere utilizzata:

- 1. per *consultare il Catalogo,* trovando le biblioteche che possiedono una determinata risorsa;
- 2. per *poter richiedere un articolo*. Questa funzione di richiesta di documento è riservata ai soli utenti SBBL (necessita di autenticazione).

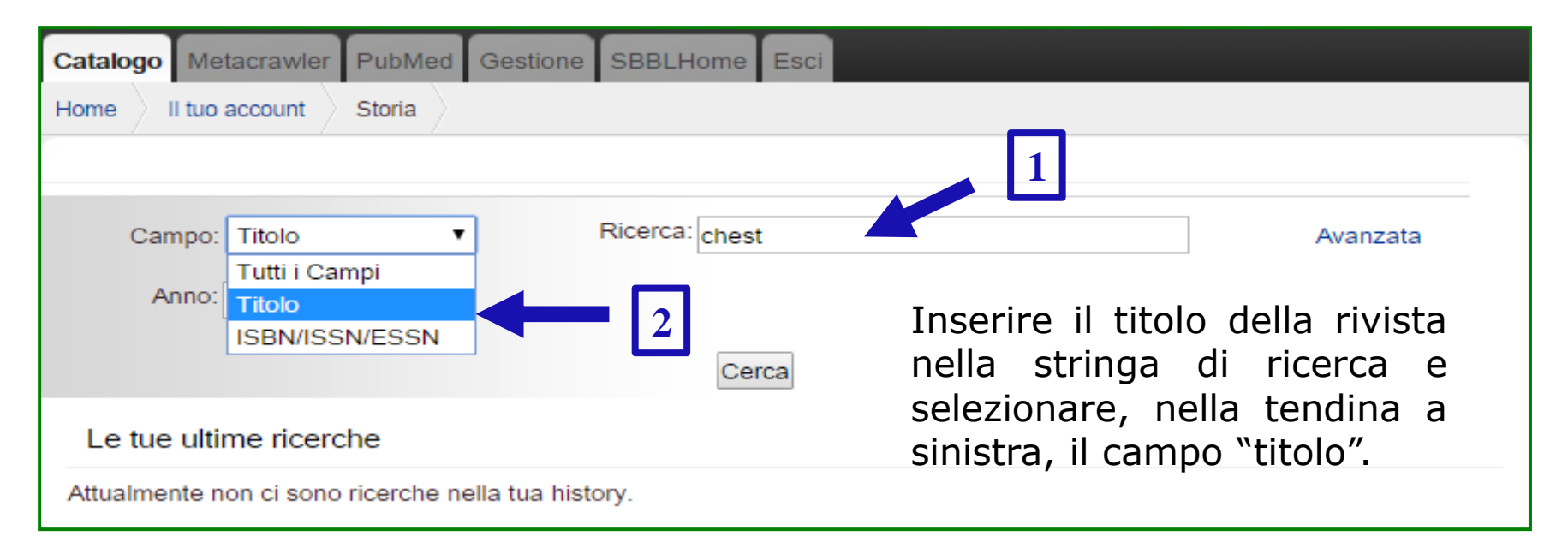

#### <u>E' anche possibile inserire il titolo abbreviato o parziale della rivista,</u> <u>utilizzando la troncatura</u>\*: es. Assist\* Inferm\* Ric\* 3

Centro di Riferimento Regionale - CRR - Novembre 2017

| Lighthouse                                                                                    |                         |                                                                               |
|-----------------------------------------------------------------------------------------------|-------------------------|-------------------------------------------------------------------------------|
| Catalogo Metacrawler PubMed Gestione SBBLHome                                                 |                         |                                                                               |
| Home Ricerca: Chest                                                                           |                         |                                                                               |
|                                                                                               |                         | Limita la ricerca                                                             |
| Campo: Titolo   Ricerca: chest                                                                | Avanzata                | Formato<br>E-Book (28)<br>Cartaceo (12)<br>Elettronico (6)                    |
| Cerca<br>Mostra <b>1 - 20</b> di <b>46</b> ricerca: <b>'chest'</b> , tempo di risposta: 0.07s | Ordina Rilevanza 🔹      | Editore<br>American College of Chest<br>Physicians (1)                        |
| Chest<br>ISSN 0012-3692<br>Periodo di pubblicazione 1970-                                     | 🇳 Aggiungi ai preferiti | Elsevier (1)<br>Elsevier Science Limited (1)<br>PI-ME Tipografia Editrice (1) |
| "American College of <b>Chest</b> Physicians"<br>Cartaceo                                     |                         | Istituzione<br>Biblioteca di Area Medica<br>Adolfo Ferrata (8)                |
| Chest<br>ESSN 1931-3543                                                                       | 🇳 Aggiungi ai preferiti | U.S. Milano - Clinica del<br>Lavoro Luigi Devoto (6)                          |
| "Chest"<br>Elettronico                                                                        |                         | IRCCS Ospedale San<br>Raffaele S.r.I (6)                                      |
| Diseases of the <b>Chest</b><br>ISSN 0096-0217                                                | ai preferiti 🌍          | IRCCS Policlinico San Matteo<br>(6)<br>ASST Grande Ospedale                   |
| Periodo di pubblicazione 1935-1969<br>Cartaceo                                                |                         | Metropolitano Niguarda (4)<br>espandi                                         |

Nella schermata dei risultati vengono riportate le riviste che contengono nel titolo i termini di ricerca indicati: nella versione cartacea [1] o elettronica [2].

#### **Opzione 1.** Scheda Rivista Cartacea Chest Official Publication of the American College of Chest Physicians Sottotitolo: Official Publication of the American College of Chest Physicians Titolo abbreviato: Chest Posseduto Commenti 0012-3692 ISSN: Periodo di pubblicazione: 1970-Soggetti: Internal Medicine Per la richiesta di un articolo sono necessarie queste condizioni: Practice of Medicine - Essere un utente SBBL; viene quindi chiesta la sua autenticazione (se non già autenticato) Titoli collegati: Gia':Diseases of the Chest - Inserire l'anno di pubblicazione dell'articolo Anno

| Biblioteca Erogatrice                    | Consistenze                                                                       | Chiedi<br>articolo |
|------------------------------------------|-----------------------------------------------------------------------------------|--------------------|
| BS012 - IRCCS S.Maugeri                  | Posseduto: (1988)-(2007);<br>Lacuna: (1990);<br>(1994);<br>(1996);<br>(1999);     |                    |
| MI404 - IRCCS Istituto Clinico Humanitas | Posseduto: 111(1997)1-131(2007)1;<br>Lacuna:                                      |                    |
| VA005 - U.S. Insubria - Medicina         | Posseduto: 119(2001)-136(2009);<br>Lacuna: 119(2001)4;                            |                    |
| MN002 - ASST Carlo Poma - Mantova 🧉      | Posseduto: 86(1984)1-132(2007)6;<br>Lacuna: 117(2000)1-117(2000)5;<br>123(2003)5; |                    |

Nel caso sia stata selezionata una **rivista cartacea**, per ogni biblioteca vengono indicate le consistenze con le **eventuali lacune**.

| Chest                   |                                                                                   |                | Opzione 2.                                                                       |  |
|-------------------------|-----------------------------------------------------------------------------------|----------------|----------------------------------------------------------------------------------|--|
| Titolo abbreviato:      | Chest                                                                             |                | Scheda Rivista Elettronica                                                       |  |
| Altri Titoli:           | Chest<br>Chest : Official Publication of the American College of Chest Physicians |                |                                                                                  |  |
| ISSN:                   | 0012-3692                                                                         |                |                                                                                  |  |
| ESSN:                   | 1931-3543                                                                         | Posseduto      | Commenti                                                                         |  |
| Periodo di pubblicazion | 1e:                                                                               |                |                                                                                  |  |
| Link al distributore:   | https://www.clinicalkey.com                                                       | Per la richie  | esta di un articolo sono necessarie queste condizioni:                           |  |
| Link alla rivista:      | Chest                                                                             | - Essere un    | utente SBBL; viene quindi chiesta la sua autenticazione (se non già autenticato) |  |
|                         |                                                                                   | - Inserire l'a | nno di pubblicazione dell'articolo                                               |  |
|                         |                                                                                   |                | Anno                                                                             |  |

| Biblioteca Erogatrice                                  |   | Consistenze               | Chiedi<br>articolo |
|--------------------------------------------------------|---|---------------------------|--------------------|
| CO004 - ASST Lariana - Como                            | 0 | Posseduto: 1935-<br>1970- |                    |
| BS002 - Azienda Socio-Sanitaria Territoriale del Garda | 0 | Posseduto: 1970-          |                    |
| BS006 - ASST Franciacorta                              | 0 | Posseduto: 1970-          |                    |
| SO002 - ASST della Valtellina e dell'Alto Lario        | 0 | Posseduto: 1970-          |                    |
| LO002 - ASST LODI                                      | 0 | Posseduto: 1970-          |                    |
| PV005 - ASST Pavia                                     | 0 | Posseduto: 1970-          |                    |
| MI029 - ASST Melegnano-Martesana                       | 0 | Posseduto: 1970-          |                    |

#### La richiesta di articoli è riservata ai soli utenti SBBL .

Per poter procedere nella richiesta di un articolo è necessario selezionare l'anno relativo alla **citazione bibliografica** di interesse.

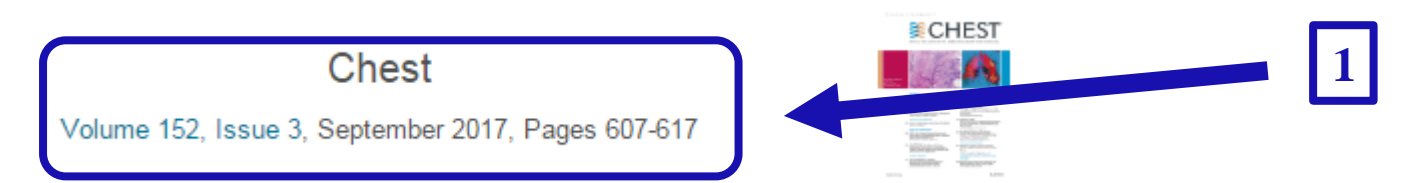

Evidence-Based Medicine

#### Etiologies of Chronic Cough in Pediatric Cohorts: CHEST Guideline and Expert Panel Report

Anne B. Chang MBBS, PhD, MPH a, b & Ø, John J. Oppenheimer MD c, Miles Weinberger MD, FCCP g, Cameron

C. Grant PhD <sup>f</sup>, Bruce K. Rubin MD <sup>e</sup>, Richard S. Irwin MD, Master FCCP <sup>d</sup>

CHEST Expert Cough Panel

| Posseduto                                     | Commenti                                                                                                    |   |
|-----------------------------------------------|----------------------------------------------------------------------------------------------------|---|
| Per la richi<br>- Essere ur<br>- Inserire l'a | iesta di un articolo sono necessarie queste condizioni:<br>n utente SBBL; viene quindi chiesta la sua autenticazione (se non già autenticato)<br>anno di pubblicazione dell'articolo |   |
| 2017                                          | Anno                                                                                                    | 7 |
|                                               | Centro di Riferimento Regionale - CRR - Novembre 2017                                                                                                    |   |

| Biblioteca Erogatrice                                  |   | Consistenze               | Chiedi<br>articolo | Π |
|--------------------------------------------------------|---|---------------------------|--------------------|---|
| CO004 - ASST Lariana - Como                            | 6 | Posseduto: 1935-<br>1970- |                    |   |
| BS002 - Azienda Socio-Sanitaria Territoriale del Garda | 0 | Posseduto: 1970-          |                    |   |
| BS006 - ASST Franciacorta                              | 0 | Posseduto: 1970-          |                    | 1 |
| SO002 - ASST della Valtellina e dell'Alto Lario        | 0 | Posseduto: 1970-          |                    |   |
| LO002 - ASST LODI                                      | 0 | Posseduto: 1970-          |                    |   |
| PV005 - ASST Pavia                                     | 0 | Posseduto: 1970-          |                    |   |
| MI029 - ASST Melegnano-Martesana                       | 0 | Posseduto: 1970-          |                    |   |
| MI002 - ASST Rhodense - Garbagnate                     | 0 | Posseduto: 1970-          |                    |   |
|                                                        |   |                           |                    |   |

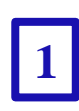

Dalla lista delle biblioteche vengono selezionate solo quelle che hanno la disponibilità dell'anno selezionato: l'icona di richiesta articolo da rossa diventa verde (abilitata).

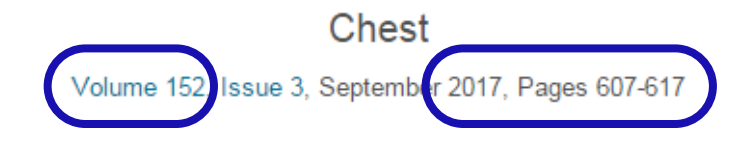

Evidence-Based Medicine

Etiologies of Chronic Cough in Pediatric Cohorts: CHEST Guideline and Expert Panel Report

Anne B. Chang MBBS, PhD, MPH <sup>a, b</sup> A <sup>(2)</sup>, John J. Oppenheimer MD <sup>c</sup>, Miles Weinberger MD, FCCP <sup>g</sup>, Cameron C. Grant PhD <sup>f</sup>, Bruce K. Rubin MD <sup>e</sup>, Richard S. Irwin MD, Master FCCP <sup>d</sup> CHEST Expert Cough Panel

Campi da compilare per completare la richiesta di articolo.

| 0012-3692 |                                       |                                                  |
|-----------|---------------------------------------|--------------------------------------------------|
| 1931-3543 |                                       |                                                  |
| Chest     |                                       |                                                  |
| Chest     |                                       |                                                  |
|           |                                       |                                                  |
| 2017      |                                       | _                                                |
|           |                                       | <b>–</b> [1                                      |
|           |                                       |                                                  |
|           |                                       |                                                  |
|           |                                       |                                                  |
|           |                                       |                                                  |
|           |                                       |                                                  |
|           |                                       | <b>—</b> 1                                       |
| 1         |                                       | 9 -                                              |
|           | 0012-3692  1931-3543 Chest Chest 2017 | 0012-3692<br>1931-3543<br>Chest<br>Chest<br>2017 |

#### Campi relativi ai dati dell'utente che sta richiedendo l'articolo.

| - Dati del richiedente              |                                          | _ |
|-------------------------------------|------------------------------------------|---|
| Bichiesta                           | 21/11/2017 12:00                         |   |
| Cognome del sanitario richiedente * |                                          |   |
| Nome del sanitario richiedente      |                                          |   |
| Qualifica/Reparto/Struttura         |                                          |   |
| Email richiedente <sup>*</sup>      |                                          |   |
| Note richiedente                    |                                          | - |
|                                     |                                          |   |
|                                     |                                          |   |
|                                     |                                          | _ |
| Livello di urgenza <sup>*</sup>     | 🖲 🖋 Normale 🔘 🌽 Urgente 🔘 🏓 Urgentissimo | 3 |
|                                     | - y normale - y orgene - y orgenessimo   |   |
|                                     |                                          | 4 |
|                                     | Annulla                                  |   |

3

2

Livello di urgenza della richiesta, si consiglia il normale (l'articolo arriva mediamente in 48 ore).

**Nota importante**: Tutte le richieste degli utenti, per poter essere portate a buon fine, devono essere validate dal Referente del proprio ente.

Si consiglia pertanto, soprattutto in caso di richiesta con **livello** "urgente" o "urgentissimo", di prendere contatti con il Referente per una pronta validazione ed elaborazione della richiesta.